Université Lumière – Lyon 2, Faculté de Sciences Économiques et de Gestion Licence de Sciences Économiques – Année 1999-2000 UV 37B – Access – TD n° 6 : Relations (2/2) F. Bentayeb, J. Darmont

Darmont/licence/

### + Téléchargement de la base de données exemple

- Serveur FTP : *ftp://sceco-nte.univ-lyon2.fr/*
- Répertoire :

H

• Base de données : *PAV\_LOV.mdb* 

## → Description de la base de données PAV\_LOV

La base de données PAV\_LOV.mdb est formée des quatre tables suivantes. Les clés primaires sont soulignées et les clés étrangères sont indiquées *en italiques*.

### PILOTE (NUMERO\_PILOTE, NOM\_PILOTE, PRENOM\_PILOTE, VILLE, SALAIRE)

| NUMERO_PILOTE | HOM_PILOTE      | PRENOM_PILOTE | VILLE    | SALAIRE     |
|---------------|-----------------|---------------|----------|-------------|
| 1 8           | ériot           | Louis         | Paris    | 21 000,00 F |
| 2.0           | erras           | Roland        | Toulouse | 21 000,00 P |
| 3 Pr          | révost          | Maurice       | Nice     | 18 000,00 F |
| 4 0           | ibert           | Eugène        | Paris    | 17 000,00 P |
| 5 M           | ermaz           | Jean          | Toulouse | 19 000,00 F |
| 6 Fi          | irman           | Henri         | Pariz    | 18 000,00 F |
| 7 Br          | eaumont         | Henri         | Nice     | 17 000,00 F |
| 8 de          | e Saint-Enupéry | Antoine       | Lyan     | 25 000,00 F |
| 9 0           | havez           | Géo           | Nice     | 18 000,00 F |
| 10 Li         | othern          | Hubert        | Paris    | 20 000,00 F |

#### AVION (NUMERO\_AVION, NUMERO\_CONSTRUCTEUR, NOM\_AVION, CAPACITE, LOCALISATION)

| NUMERO_AVION | NUMERO_CONSTRUCTEUR | HOM_AVION | CAPACITE | LOCALISATION |
|--------------|---------------------|-----------|----------|--------------|
| 1            | 100                 | A300      | 300      | Nice         |
| 2            | 100                 | A310      | 300      | Nice         |
| 3            | 200                 | B707      | 250      | Paris        |
| 4            | 100                 | A300      | 280      | Lyan         |
| 5            | 100                 | Concorde  | 160      | Nice         |
| 6            | 200                 | B747      | 460      | Paris        |
| 7            | 200                 | 8707      | 250      | Paris        |
| 8            | 100                 | A310      | 300      | Toulouse     |
| 9            | 100                 | Mercure   | 100      | Lyan         |
| 10           | 100                 | Concorde  | 160      | Paris        |

# VOL (<u>NUMERO\_VOL</u>, *NUMERO\_PILOTE*, *NUMERO\_AVION*, VILLE\_DEPART, VILLE\_ARRIVEE, HEURE\_DEPART, HEURE\_ARRIVEE)

| UNERO_VOL | HUMERO, PILOTE | HUMERO_AWOR | VILLE, DEPWRT  | VILLE_ARRIVEE | HEURE_DEPART   | HEURE_ARRIVER |
|-----------|----------------|-------------|----------------|---------------|----------------|---------------|
| 1         | 1              | 1           | Nice           | Toulouse      | 11:00          | 12.30         |
| 2         | 1              | 8           | Paris          | Toulouse      | 17.00          | 18.30         |
| 3         | 2              | 1           | Touiouse       | Lyon          | 14:00          | 16:00         |
| 4         | 5              | 3           | TouRoute       | Lyph          | 18.00          | 20.00         |
| 5         | 9              | 1           | Paris          | Nice          | 06:45          | 89.15         |
| 6         | 90             | 2           | Lyon           | Nex           | 11:00          | 12:00         |
| T         | 1              | 4           | Paris          | Lyon          | 08.00          | 89.00         |
| 0         | 0              | 4           | Nice           | Paris         | 87:15          | 80.45         |
| 9         |                | 8           | Nexton         | Lypn          | 89.00          | 15.03         |
| 10        | 8              | 2           | Nice           | Paris         | 12:16          | 13:46         |
| 9         | 1              | 8           | Nardon<br>Nice | Lyon<br>Paris | 09:00<br>12:16 | 10            |

#### CONSTRUCTEUR(NUMERO\_CONSTRUCTEUR, NOM\_CONSTRUCTEUR, PAYS)

|--|

| 100 | Air Bus  | France     |
|-----|----------|------------|
| 200 | Boeing   | Etats-unis |
| 300 | Desseult | France     |

#### ✤ Définition des relations entre les tables

Définir les relations entre les quatre tables (menu Outils/Relations ou icône 🖻) sachant que :

- un vol est affecté à un seul pilote et à un seul avion ;
- un pilote peut effectuer plusieurs vols ;
- un avion peut être affecté à plusieurs vols ;
- un constructeur construit plusieurs types d'avions ;
- un avion donné n'est construit que par un seul constructeur.

Pour définir une relation, par exemple celle qui est associée à la clé étrangère *NUMERO\_PILOTE* de la table *VOL*, cliquer sur le champ *NUMERO\_PILOTE* dans la table *PILOTE* et le glisser sur le champ auquel il fait référence : *NUMERO\_PILOTE* dans la table *VOL*.

Ne pas oublier d'appliquer l'intégrité référentielle à la création des relations.

## ✤ Interrogation de la base

- Requête 1 : Afficher les caractéristiques (NUMERO\_VOL, VILLE\_DEPART, VILLE\_ARRIVEE, HEURE\_DEPART, HEURE\_ARRIVEE, NOM\_AVION, NOM\_PILOTE) du vol n° 10.
- Requête 2 : Afficher les noms des pilotes qui pilotent des avions construits par Boeing.
- Requête 3 : Afficher le nom, le prénom et le numéro de vol des pilotes affectés à des vols. Trier le résultat sur le nom et le prénom.
- Requête 4 : Créer une requête qui calcule le nombre de vols par pilote (fonction d'agrégat *Compte* + *Groupement*).

#### ✤ Formulaires et sous-formulaires : « à la main »

On souhaite afficher dans un formulaire, pour chaque avion, la liste de tous les vols auquel l'avion considéré est affecté. Pour cela, on aura besoin d'un *formulaire maître* pour afficher les caractéristiques des avions et d'un *sous-formulaire* pour afficher les vols associés à chaque avion.

- 1) Cliquer sur la table VOL. Créer un formulaire instantané (icône a) et le nommer *VOL Sous-formulaire*. Ce sous-formulaire servira à afficher tous les vols correspondant à un avion donné.
- 2) Passer sur l'onglet Formulaire. Cliquer sur Nouveau.
- 3) Choisir la table AVION comme source de données, puis sélectionner le mode création.
- 4) Afficher la liste des champs de la table (menu Affichage/Liste des champs ou icône 🛄).
- 5) Faire glisser NUMERO\_AVION et NOM\_AVION de la liste des champs sur le formulaire.

- 6) Faire glisser un sous-formulaire de la boîte à outils sur le formulaire. Si un assistant se met en route, annuler.
- 7) Affecter à la propriété *Objet source* du composant sous-formulaire le sous-formulaire *VOL Sous-formulaire*.
- 8) Sauvegarder le formulaire maître sous le nom AVION-VOLS.
- 9) Tester !

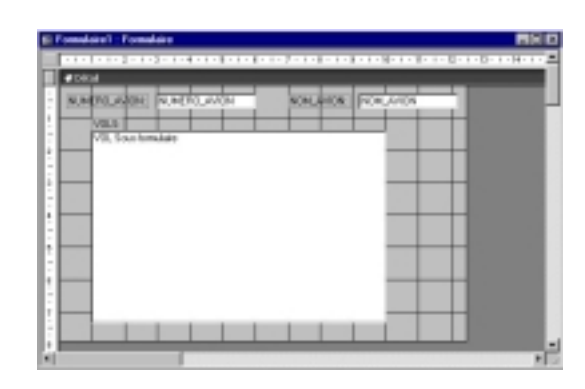

## + Formulaires et sous-formulaires : avec l'assistant

On souhaite afficher dans un formulaire, pour chaque pilote, la liste de tous les vols auquel le pilote considéré est affecté. Pour cela, on aura besoin d'un *formulaire maître* pour afficher les caractéristiques des pilotes et d'un *sous-formulaire* pour afficher les vols associés à chaque pilote.

- 1) Dans l'onglet Formulaire, cliquer sur Nouveau, puis Assistant-Formulaire.
- 2) Sélectionner les champs NUMERO\_PILOTE, NOM PILOTE et PRENOM PILOTE de la table PILOTE.
- 3) Sélectionner les champs NUMERO\_VOL, VILLE\_DEPART, VILLE\_ARRIVEE, HEURE\_DEPART, HEURE\_ARRIVEE de la table VOL.

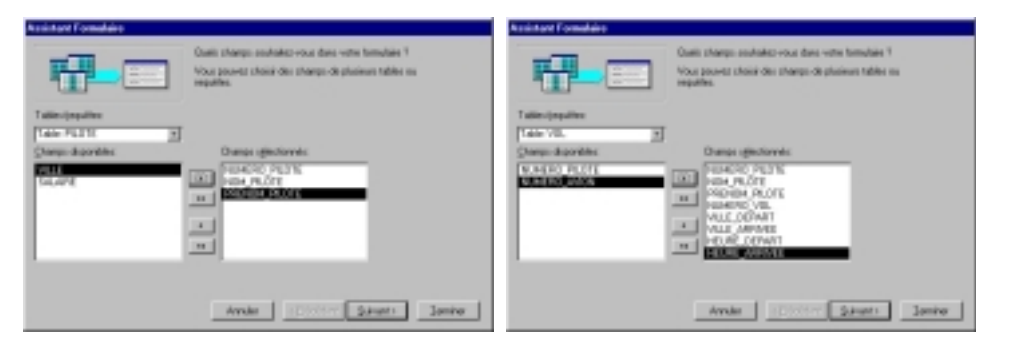

- 4) Choisir l'affichage des données par pilote sous forme de formulaire/sous-formulaire.
- 5) Choisir le mode tabulaire pour l'affichage.

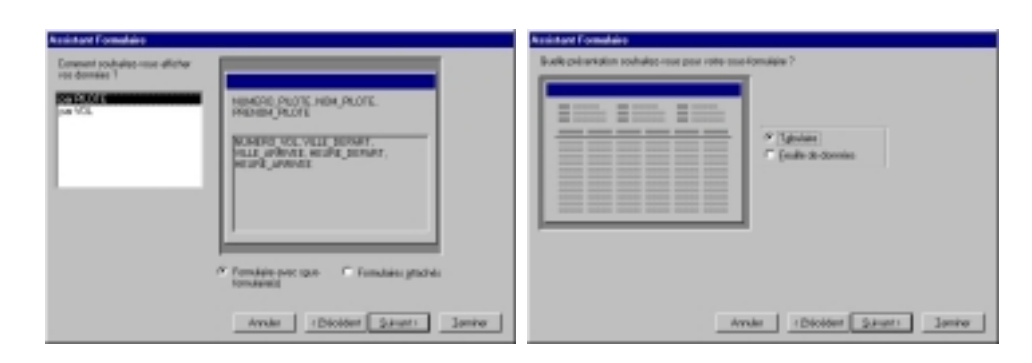

- 6) Choisir un style d'affichage.
- 7) Donner comme noms au formulaire maître et au sous-formulaire PILOTE-VOLS et VOL Sousformulaire2, respectivement.

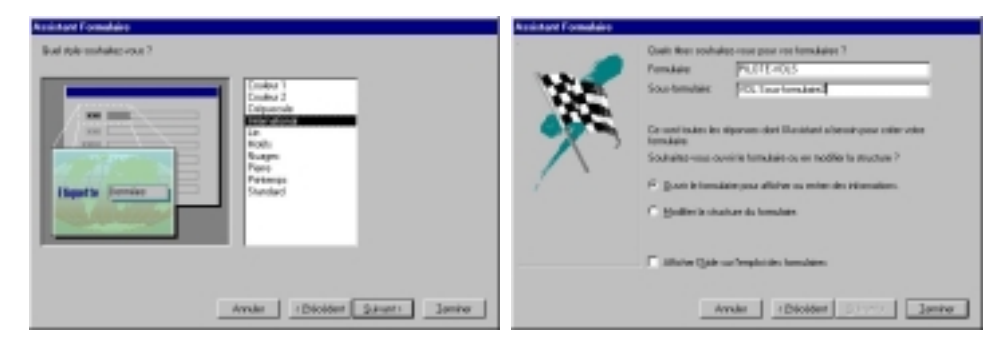

8) Tester !

## → Exercice

- Requête 5 : Afficher le numéro et le nom des avions affectés à des vols.
- Requête 6 : Calculer le nombre d'heures de vols par pilote.
- Requête 7 : Afficher les caractéristiques (NUMERO\_AVION, NOM\_AVION, CAPACITE, LOCALISATION) des avions localisés dans la même ville qu'un pilote dont le nom est saisi au clavier.
- État/sous-état : De la même manière que vous avez créé le formulaire PILOTE-VOLS, créer un état IPILOTE-VOLS permettant l'impression des vols groupés par pilote. Utiliser l'assistant de création d'états.